## Настройка отправки e-mail (SendMail)

- 1. Для активации плагина «SendMail», перейдите в меню, «Модули», найдите в списке доступных модулей «SendMail» включите его.
- 2. Также найдите в списке доступных модулей «**SendMailJournal**»(Журнал результатов отправки почты) и включите его.

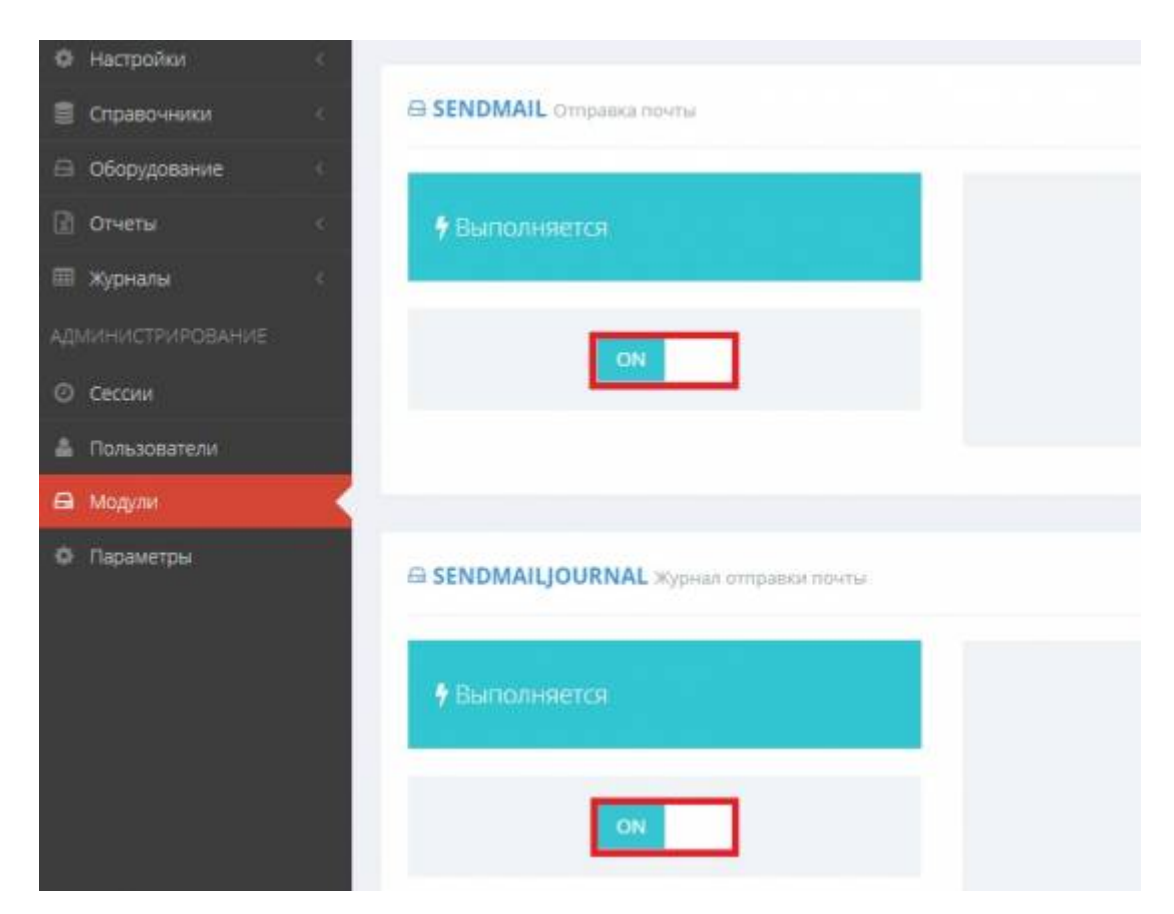

3. Перейдите в меню «Настройки» → SendMail(Отправка почты). Произведите настройки связи с сервером отправки почты

| Почтовый сервер                           |  |
|-------------------------------------------|--|
| Имя или IP-адрес почтового сервера:       |  |
| smtp.mail.ru                              |  |
| Номер порта почтового сервера:            |  |
| 465                                       |  |
| Имя пользователя:                         |  |
| support2@vesysoft.ru                      |  |
| Пароль пользователя:                      |  |
| ******                                    |  |
| Адрес отправителя:                        |  |
| support2@vesysoft.ru                      |  |
| Параметры отправки                        |  |
| Журнал для хранения результатов отправки: |  |
| SendMailjournal                           |  |
| Количество попыток отправки:              |  |
| 3                                         |  |
|                                           |  |

- Имя или IP-адрес почтового сервера Указать адрес сервера отправки почты, например: smtp.mail.ru
- Номер порта почтового сервера номер SMTP порта вашей почтовой службы (например: 485, 993, 995).

Для правильной работы плагина нужно разрешить в Брандмауэр входящее соединение для этого порта

- Имя пользователя Полное имя почтового ящика, включая логин, @ и домен.
- **Пароль пользователя** Пароль, который вы используете для входа в почтовый ящик.

(Рекомендуем создать пароль для внешнего приложения в настройках почтового ящика)

- **Адрес отправителя** Адрес отправителя от которого будет производится отправка почты
- 4. Просмотреть результаты отправки можно в журнале отправки почты: «Настройки» → «Журнал отправки почты»

| C Transan                       | Tradawas - Wagawas ampabase no-ma                  |                                   |                       |             |
|---------------------------------|----------------------------------------------------|-----------------------------------|-----------------------|-------------|
|                                 | Журнал отправки почты                              |                                   |                       |             |
|                                 |                                                    |                                   |                       |             |
|                                 | 🗏 ЖУРНАЛ ОТПРАВКИ ПОЧТЫ                            |                                   |                       |             |
|                                 |                                                    |                                   |                       |             |
| Criato-Hite                     |                                                    |                                   |                       |             |
|                                 | Page ( 0/1 Wee 2 + records (Sound total 15 records |                                   |                       |             |
|                                 | Arts a spaws                                       | + THUR                            | кодректонденты        | Состоение   |
| 🖬 oganani 👘 🚽                   |                                                    |                                   |                       | Dripianez   |
|                                 | 04.12.2019.13(10.4)                                | Репистрация события от Весы 1     | supportativesysoft.ru | Ompasseno   |
|                                 | 04,12,2019 13:10:36                                | Репистроция событили от Весы      | support28vesystem     | Отправлено  |
| ingener provinceser<br>Indernet | 04.12.2019 12:01:02                                | Репистриции событили ст Весы 1    | support2@vesysoft.nu  | Отправленю  |
|                                 | 04.12.2019 12:00:59                                | Репистрация события от Весы       | support2@vesysoft.ru  | Оттравлено  |
|                                 | 04.12.2019 1250:57                                 | Penicipages column or Becarl      | nupport2/@verysoft.ru | Отправлено  |
|                                 | 04.12,2019 12:00:56                                | Fervicepaque collution or Cepange | support2/Everyeoft.ru | Оттравлено  |
| A Columnation                   | 04.12.2019 12:99:56                                | Регистрация событие от Сервер     | naport2@verytoft.ru   | Orrganneset |
|                                 | DE 12.2019 12:00:51                                | Perietnauer cofferen er Cenera    | support2@vervecft.ru  | Ottopastero |

## From: https://docuwiki.vesysoft.ru/ - База знаний

Permanent link: https://docuwiki.vesysoft.ru/doku.php?id=uniserver:settings\_sendmail

Last update: 2022/06/03 11:16

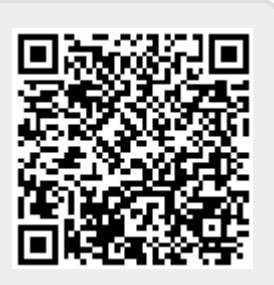